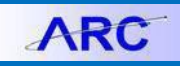

### Section 1: Using the Security Audit History Report to Reinstate ARC access

### Introduction

Each time an ARC user's administrative department is updated in PAC, that user's profile is locked and the user loses access in ARC.

When the PAC change is related to a true change in department or responsibilities, it is appropriate for the user to complete a new Financial Systems Security Application (FSSA) requesting new roles/departments.

At times, a PAC department change is simply administrative, having no corresponding change in the user's responsibilities. Therefore, no adjustments need to be made to the user's access and authority, and it should be restored to the access existing just prior to the lockout. In these cases, you can now use the Security Audit History Report to identify the access existing prior to lockout to facilitate reinstating a user's prior ARC access. The Report should be attached to the FSSA, and access will be reinstated from that report.

Important Note: This only applies when all roles are being reinstated as they were before a user was locked out of the system – a new FSSA must be completed if you need to add or delete roles.

# Steps to restore ARC access deleted due to an administrative PAC change. (The DAF Administrator reinstates the user's FinSys access in the Finsys Security Administration Module)

- 1. A user's ARC profile is locked and roles deleted due to a PAC change, but the user's roles/responsibilities, and corresponding ARC access and authority, have not changed.
- 2. The user, manager and DAF Administrator determine that the user's access should be reinstated to the roles that existed prior to lockout. The DAF Administrator (or Deputy Administrator) can run the Security Audit History Report to review those roles. If a user needs roles added or deleted, he/she must complete a new application.
- 3. The user will complete the following on the FSSA:
  - a. Section 1 (User info)
  - b. Enter a note in the comments in Section 6 (i.e. "to reinstate ARC access due to PAC change")
  - c. Section 7 (User acceptance)
  - d. Click "Request Approval" button.
- 4. The manager approves the application, confirming that roles should be reinstated.
- 5. The DAF Administrator (or Deputy Administrator) should attach the Security Audit History Report (excel spreadsheet) to the application, and approve it.
- 6. Finance Training Administration will note that the application is to reinstate roles and no additional training is needed.
- 7. Security Set Up will reinstate the user's ARC access.

As a reminder, you may put in an incident to request urgent processing of the approved application.

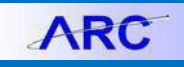

### Section 2: Using the Security Audit History Report

The Security Audit History Report is available to the DAF Administrators and Deputies through ARC. It displays all activity on a user's profile, detailing roles added or deleted since conversion.

This report should only be used to identify roles of a user who has already been locked out of ARC. For an active user, it does not display roles added during conversion – those roles will only be visible once a user is locked out and each role deleted. The report will display all activity on a user's profile, including the roles deleted upon lockout, enabling us to identify the access to be restored.

To review roles of a user who is active in ARC, please use:

- The User Recertification Report (NavBar > Columbia Specific > Security > Reports > User Recertification Report)
- The Security Access query (NavBar>Reporting Tools>Query>Query Viewer, Query name: CU\_SEC\_ROLES\_BY\_OPRID)

The Security Audit History Report can be run for an individual user or to see all activity within a certain date range. When running the report by individual user, it will return all roles that have been added or deleted during the time ARC has been live. It will not display roles added upon conversion until deleted.

#### Steps to run the Security Audit History Report:

| Navigate in ARC to the: NavBar > Columb   | via Specific > Security > Reports > Security Audit History Report |
|-------------------------------------------|-------------------------------------------------------------------|
| Click "Add a New Value".                  |                                                                   |
|                                           | Security Audit History Report                                     |
| Type in the name of your "Run Control     |                                                                   |
| ID" (e.g. the user's uni and date), then  |                                                                   |
| click the <b>Add</b> button. Remember you | Find an Existing Value Add a New Value                            |
| cannot use any space or special           |                                                                   |
| characters.                               | Run Control ID: gp213_080913                                      |
|                                           |                                                                   |
|                                           | Add                                                               |
|                                           |                                                                   |
|                                           | Find an Existing Value Add a New Value                            |
|                                           |                                                                   |
|                                           | Security Audit Runcontrols                                        |
| The system takes you to the run control   |                                                                   |
| can select "Role User" (role by user) or  | Run Control ID: gp213_080913 Report Manager Process Monitor Run   |
| "Date Range". Enter the user's uni if     |                                                                   |
| you select "role user". Enter the date    | Group Box                                                         |
| range if you select "date range"          | Report Run By Role User                                           |
|                                           |                                                                   |
| Click "Run".                              |                                                                   |
|                                           | Customize   Find   View All   🖳   🛗 First 🚺 4 of 4 🗋   ast        |
|                                           |                                                                   |
|                                           | □ 1 gp213 Q + -                                                   |
|                                           |                                                                   |

# **Columbia University Finance Training** Job Aid: Security Audit History Report in ARC

| You are now on "Process Scheduler<br>Request" page. Click "OK". | Process Scheduler Request                                                                                                    |
|-----------------------------------------------------------------|----------------------------------------------------------------------------------------------------|
| 1 1 0                                                           | User ID: gp213 Run Control ID: gp213_080913                                                                                                    |
|                                                                 | Server Name: Run Date: 10/09/2013                                                                                                    |
|                                                                 | Recurrence: Run Time: 10:12:45AM Reset to Current Date/Time                                                                                         |
|                                                                 | Time Zone:                                                                                                    |
|                                                                 | Select Description Process Name Process Type "Type "Format Distribution                                                                             |
|                                                                 | User Security Audit History ZCUSUAH SQR Report Web VED Distribution                                                                                 |
| The system takes you back to the                                | OK Cancel                                                                                                    |
| "Socurity Audit Rupcontrols" page                               | Pup                                                                                                    |
| Click on "Process Monitor"                                      | Run Control ID: gp213_080913 Report Manager Process Monitor Process Instance 695920                                                                 |
| click off Trocess Wollitor .                                    | Group Box                                                                                                    |
|                                                                 | Report Run By Role User                                                                                                    |
|                                                                 | Customize   Find   View Al   I I First I 1 of 1 Last<br>User ID<br>1 gp213<br>Customize   Find   View Al   I I I I I I I I I I I I I I I I I I      |
| The system will take you to the "Process                        |                                                                                                    |
| List" page. When the information is                             | View Process Request For                                                                                                    |
| ready for viewing, you will see Success                         |                                                                                                    |
| the <b>Distribution Status</b> column                           |                                                                                                    |
| are Distribution Status column.                                 | Server: Name: Q Instance: to                                                                                                    |
| Note- Wait a couple seconds to allow the                        | Run     Image: Distribution     Image: Save On Refresh       Status:     Status:                                                                    |
| "Refresh" button. The status will show                          | Process List                                                                                                    |
| "Success" & "Posted"                                            | Select Instance Seq.         Process Type         Process Name         Run Date/Time         Run Status         Distribution Status         Details |
| Click on "Details" in the Details                               | 695920 SQR Report ZCUSUAH gp213 10/09/2013 10:12:45AM EDT Success Posted Details                                                                    |
| column.                                                         |                                                                                                    |

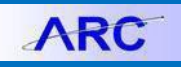

# **Columbia University Finance Training**

Job Aid: Security Audit History Report in ARC

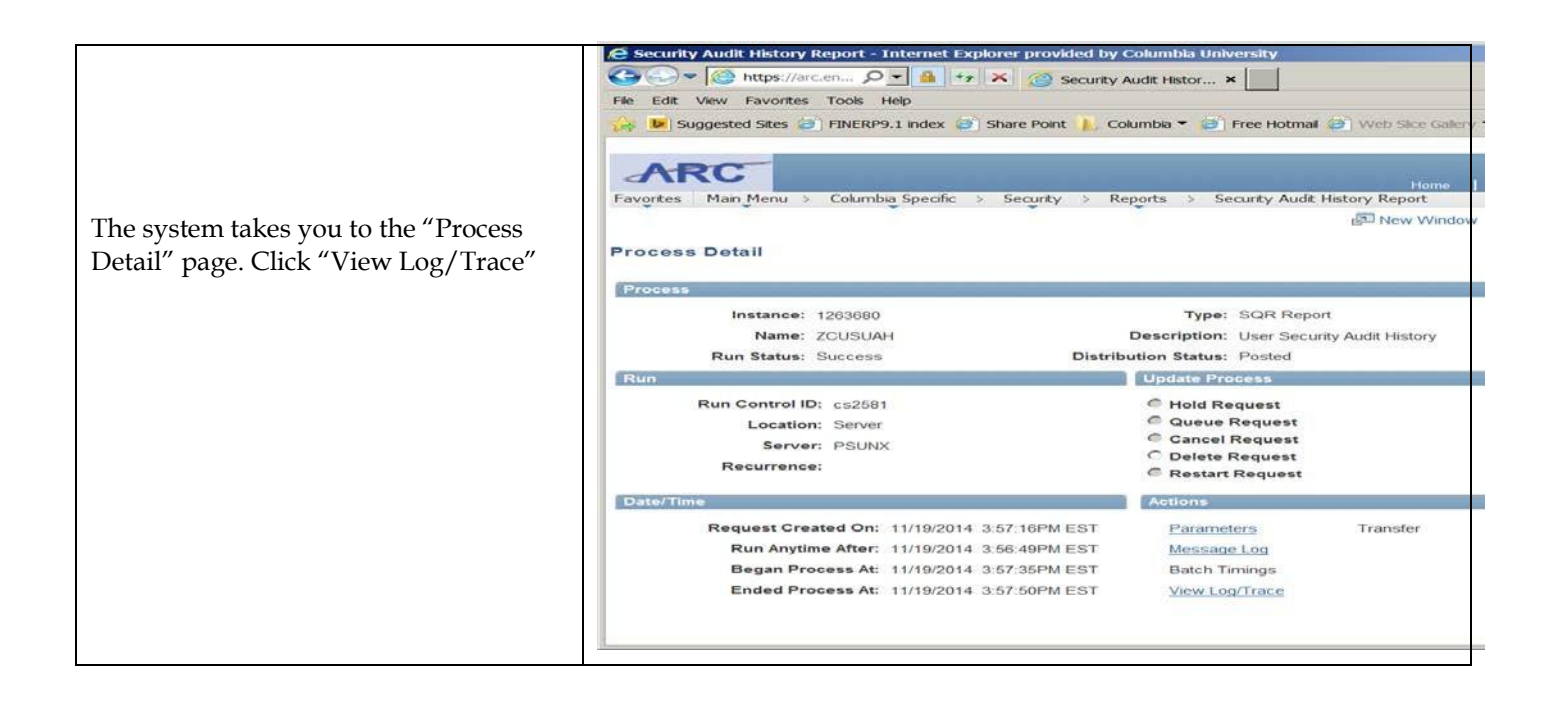

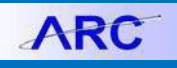

# **Columbia University Finance Training** Job Aid: Security Audit History Report in ARC

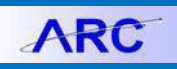

| Click "Yes" and the file opens into an excel spreadsheet with the user's role. | Microsoft Excel      The file you are trying to open, 'User_sec_aud_hist.xls', is in a different format than specified by the file extension. Verify that the file is not corrupted and is from a trusted source before opening the file. Do you want to open the file now? | × |
|--------------------------------------------------------------------------------|----------------------------------------------------------------------------------------------------|---|
|                                                                                | Yes No                                                                                                    |   |

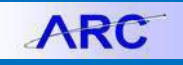

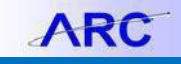

The report will display all activity on a user's profile, including the roles deleted upon lockout, enabling us to identify the access to be restored. The roles to be restored are sorted by date and highlighted in yellow in the example below. The roles will be identified by the system's automated batch ID "CUFNBATC". The audit action is "D" (deleted) and the date will be the most recent date the user's access was removed. The DAF Administrator (or Deputy) will need to sort the spreadsheet that is downloaded to identify and highlight the roles most recently deleted by the system "CUFNBATC" batch.

Please review the data to confirm all roles should be reinstated and attach the spreadsheet to the user's application.

|       |          |                                |                                |               | Date of    | Audit  | Last Update |
|-------|----------|--------------------------------|--------------------------------|---------------|------------|--------|-------------|
| UNI   | Name     | Role Name                      | Role Description               | Route Control | Update     | Action | Done by     |
| Jd111 | Doe John | CU_ALL_PG_FIN_INQUIRY          | CU Financial Inquirer          |               | 7/17/2012  | A      | ca_sk3596   |
| Jd111 | Doe John | CU_AP_PG_VCHR_ENTRY            | AP Voucher Entry               |               | 7/17/2012  | A      | ca_sk3596   |
| Jd111 | Doe John | CU_EP_PG_REQ_ENTRY             | EP Requisition Entry           |               | 7/17/2012  | A      | ca_sk3596   |
| Jd111 | Doe John | CU_GL_PG_INTERNAL_TRANSFER     | GL Internal Transfer Entry     |               | 7/17/2012  | A      | ca_sk3596   |
| Jd111 | Doe John | CU_GL_PG_JOURNAL_ENTRY         | GL Journal Entry               |               | 7/17/2012  | A      | ca_sk3596   |
| Jd111 | Doe John | CU_PO_PG_PROC_INQ              | PO Procurement Inquiry         |               | 7/17/2012  | A      | ca_sk3596   |
| Jd111 | Doe John | CU_PO_PG_RECEIVER              | PO Receiver                    |               | 7/17/2012  | A      | ca_sk3596   |
| Jd111 | Doe John | CU_PO_PG_SPEEDCHART_ENTRY      | PO SpeedChart Entry            |               | 7/17/2012  | A      | ca_sk3596   |
| Jd111 | Doe John | CU_SEC_CS_ACCT_ENTRY_PROCURPRC | Procurement Processor          |               | 7/17/2012  | A      | ca_sk3596   |
| Jd111 | Doe John | CU_SEC_CS_DEPT_INQRY_01111111  | ANM Affairs                    |               | 7/31/2012  | A      | rk2692      |
| Jd111 | Doe John | CU_SEC_CS_ACCT_INQRY_ALLACCNTS | ALL Accounts Inquiry           |               | 8/29/2012  | A      | rk2692      |
| Jd111 | Doe John | CU_PO_PG_PCARD_RECONCILER      | PO P-Card Reconciler           |               | 10/10/2012 | A      | ca_rr2039   |
| Jd111 | Doe John | CU_GL_PG_JOURNAL_ENTRY         | GL Journal Entry               |               | 5/19/2014  | D      | ca_sk3596   |
| Jd111 | Doe John | CU_SEC_CS_ACCT_ENTRY_DEPCASHEN | Departmental Cash Accounts     |               | 5/19/2014  | D      | ca_sk3596   |
| Jd111 | Doe John | CU Standard Non-Page Perm      | CU Standard Non-Page Perm      |               | 7/2/2014   | D      | CUFNBATC    |
| Jd111 | Doe John | CU_ALL_PG_FIN_INQUIRY          | CU Financial Inquirer          |               | 7/2/2014   | D      | CUFNBATC    |
| Jd111 | Doe John | CU_AP_PG_VCHR_ENTRY            | AP Voucher Entry               |               | 7/2/2014   | D      | CUFNBATC    |
| Jd111 | Doe John | CU_AP_PO_PG_APPROVAL_ACCESS    | AP Workflow Approval Access    |               | 7/2/2014   | D      | CUFNBATC    |
| Jd111 | Doe John | CU_AP_WF_VCHR_DEPT_APRV_LV1    | AP Dept Voucher Approver Lvl 1 | DEPT_0111111  | 7/2/2014   | D      | CUFNBATC    |
| Jd111 | Doe John | CU_AP_WF_VCHR_TRVL_APRV_LV1    | AP Travel Vchr Approver Levl 1 | DEPT_0111111  | 7/2/2014   | D      | CUFNBATC    |
| Jd111 | Doe John | CU_EP_PG_REQ_ENTRY             | EP Requisition Entry           |               | 7/2/2014   | D      | CUFNBATC    |
| Jd111 | Doe John | CU_EP_WF_PROC_ADHOC_APPROVER   | EP Procurement Adhoc Approver  |               | 7/2/2014   | D      | CUFNBATC    |
| Jd111 | Doe John | CU_EP_WF_REQ_DEPT_APRV_LV1     | EP Dept Req Approver Level 1   | DEPT_0111111  | 7/2/2014   | D      | CUFNBATC    |
| Jd111 | Doe John | CU_GL_PG_CF_DEPT_APPROVER      | GL ChartField Department Appr  |               | 7/2/2014   | D      | CUFNBATC    |
| Jd111 | Doe John | CU_GL_PG_INTERNAL_TRANSFER     | GL Internal Transfer Entry     |               | 7/2/2014   | D      | CUFNBATC    |
| Jd111 | Doe John | CU_GL_PG_JOURNAL_APPROVER      | GL Journal Approver            |               | 7/2/2014   | D      | CUFNBATC    |
| Jd111 | Doe John | CU_PO_PG_PCARD_RECONCILER      | PO P-Card Reconciler           |               | 7/2/2014   | D      | CUFNBATC    |
| Jd111 | Doe John | CU_PO_PG_PROC_INQ              | PO Procurement Inquiry         |               | 7/2/2014   | D      | CUFNBATC    |
| Jd111 | Doe John | CU_PO_PG_RECEIVER              | PO Receiver                    |               | 7/2/2014   | D      | CUFNBATC    |
| Jd111 | Doe John | CU_PO_PG_SPEEDCHART_ENTRY      | PO SpeedChart Entry            |               | 7/2/2014   | D      | CUFNBATC    |
| Jd111 | Doe John | CU_SEC_CS_ACCT_ENTRY_JRNLTRNSF | Journal Transfer Processor     |               | 7/2/2014   | D      | CUFNBATC    |
| Jd111 | Doe John | CU_SEC_CS_ACCT_ENTRY_PROCURPRC | Procurement Processor          |               | 7/2/2014   | D      | CUFNBATC    |
| Jd111 | Doe John | CU_SEC_CS_ACCT_INQRY_ALLACCNTS | ALL Accounts Inquiry           |               | 7/2/2014   | D      | CUFNBATC    |
| Jd111 | Doe John | CU_SEC_CS_DEPT_ENTRY_ALLDEPTS  | ALL Departments Entry          |               | 7/2/2014   | D      | CUFNBATC    |
| Jd111 | Doe John | CU_SEC_CS_DEPT_INQRY_01111111  | ANM Affairs                    |               | 7/2/2014   | D      | CUFNBATC    |

As a reminder, if any roles need to be added or deleted, the user must complete a new FSSA and should not use/attach the Security Audit History Report.

# Data provided in the Security Audit History Report:

| Column Name         | Description                                                                                                    |
|---------------------|----------------------------------------------------------------------------------------------------|
| UNI                 | • UNI of individual with access or authority                                                                                                    |
| Name                | Name of User as it appears in ARC                                                                                                    |
| Role Name           | • The name of the PeopleSoft role. Please see Appendix A for a translation of the PeopleSoft roles to the functional roles assigned on the Financial Systems Security Application. |
| Role Description    | PeopleSoft description of the role.                                                                                                    |
| Route Control       | Department for which a User has approval authority                                                                                                    |
| Date of Update      | • Date the action/update was performed in ARC                                                                                                    |
| Audit Action        | <ul> <li>A - role was added to the user's profile in ARC</li> <li>D - role was deleted to the user's profile in ARC</li> </ul>                                                     |
| Last Update Done by | The Security Set Up technician who made the adjustment                                                                                                    |

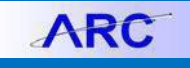

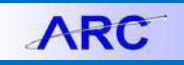

## **Appendix A: Translation of Departmental PeopleSoft Roles in ARC to Functional Roles**

In the Security Audit History Report, the roles will be listed by the PeopleSoft Role names. This table provides a translation from that name to the functional description of the role. This functional description will typically mirror the name of the role selected in the Financial Systems Security Application.

Certain Central departments may have additional roles. Please contact Security Administration if you have any questions.

| PeopleSoft Roles                                                 | Description of Department Roles                                                                                                    |
|------------------------------------------------------------------|----------------------------------------------------------------------------------------------------|
| CU_ALL_PG_FIN_INQUIRY                                            | ARC Online Reporting Inquiry (Includes Financial Data Store). This works with the<br>"ACCT_INQRY" and "DEPT_INQRY" roles to view accounts and departments. If<br>user does not have a DEPT_INQRY role listed, that user would likely have access<br>to inquire only on specific ChartFields.                                                                                                    |
| CU_SEC_CS_ACCT_INQRY_ALLACCNTS                                   | Inquiry on all Accounts (including payroll)                                                                                                    |
| CU_SEC_CS_ACCT_INQRY_PYEXCLINQ                                   | Inquiry on Accounts EXCEPT for Payroll and Fringe accounts                                                                                                    |
| CU_SEC_CS_DEPT_INQRY_%                                           | Inquiry on Node or Department listed in the role name                                                                                                    |
| CU_SEC_CS_DEPT_INQRY_CUTOTAL or<br>CU_SEC_CS_DEPT_INQRY_ALLDEPTS | Inquiry to all CU departments                                                                                                    |
| CU_GL_PG_CF_REQUESTER                                            | ChartField Requester                                                                                                    |
| CU_GL_PG_CF_DEPT_APPROVER                                        | ChartField Request Department Approver                                                                                                    |
| CU_GL_PG_INTERNAL_TRANSFER                                       | Internal Transfer Initiator                                                                                                    |
| CU_GL_WF_ITF_DEPT_APPROVER                                       | Internal Transfer Department Approver                                                                                                    |
| CU_GL_WF_ITF_SOD_BYPASS                                          | Internal Transfer Segregation Of Duties Approver Bypass                                                                                                    |
| CU_GL_PG_JOURNAL_ENTRY                                           | General Journal Initiator                                                                                                    |
| CU_GL_WF_JE_DEPT_APPROVER                                        | General Journal Department Approver                                                                                                    |
| CU_GL_WF_GRANT_LICENSE_RC_INIT                                   | Grant Recharge Center Initiator. This role requires Internal Transfer Initiator and/or Internal Transfer Approver to create and approve recharge transactions.                                                                                                    |
| CU_GL_WF_NON_LICENSE_RC_INIT                                     | Non-Grant Recharge Center Initiator. This role requires Internal Transfer Initiator<br>and/or Internal Transfer Approver to create and approve recharge transactions.                                                                                                    |
| CU_SEC_CS_ACCT_ENTRY_DEPCASHEN                                   | Departmental Cash Account Initiator/Approver. The ACCT_ENTRY role grants<br>access to transact on Departmental Cash Accounts and Master Clearing Accounts<br>in the GL module. User should also have DEPT_INQRY for the bank account<br>department (25-16-XXX). This role requires General Journal Initiator and/or<br>General Journal Approver to create and approve transactions on these accounts. |
| CU_GL_WF_INTEGRAT_SYS_APPROVER                                   | Integrating System Approver. This role is driven by a "journal source", rather than a department, so the journal source is listed in the approval department column.                                                                                                    |
| CU_PO_PG_PROC_INQ                                                | Procurement Inquiry. This works with the "ACCT_INQRY" and "DEPT_INQRY" roles to view accounts and departments.                                                                                                    |
| CU_SEC_CS_ACCT_ENTRY_SRPROCPRC                                   | Additional account access granted to transact on a select set of assets, liabilities and revenue accounts in the Procurement module.                                                                                                    |
| CU_AP_PG_VCHR_ENTRY                                              | Voucher Initiator                                                                                                    |
| CU_AP_WF_ADHOC_VCHR_APPROVER                                     | Voucher Ad-Hoc Approver                                                                                                    |
| CU_AP_WF_SOD_APPROVER                                            | Accounts Payable Segregation Of Duties Approver Bypass                                                                                                    |
| CU_AP_WF_SUPPL_VCHR_APPROVER                                     | Supplemental Voucher Approver                                                                                                    |
| CU_AP_WF_VCHR_DEPT_APRV_LV1                                      | Department Voucher Approver \$0-\$500                                                                                                    |
| CU_AP_WF_VCHR_DEPT_APRV_LV10                                     | Department Voucher Approver \$500,000.01-\$5,000,000                                                                                                    |
| CU_AP_WF_VCHR_DEPT_APRV_LV11                                     | Department Voucher Approver \$500,000.01-\$10,000,000                                                                                                    |
| CU_AP_WF_VCHR_DEPT_APRV_LV12                                     | Department Voucher Approver \$500,000.01 - Unlimited                                                                                                    |
| CU_AP_WF_VCHR_DEPT_APRV_LV2                                      | Department Voucher Approver \$500-\$2,500                                                                                                    |

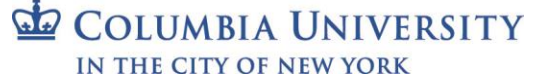

# **Columbia University Finance Training** Job Aid: Security Audit History Report in ARC

CU\_AP\_WF\_VCHR\_DEPT\_APRV\_LV3

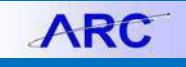

Г

| CU_AP_WF_VCHR_DEPT_APRV_LV4  | Department Voucher Approver \$2,500-\$30,000                                                                                                    |
|------------------------------|----------------------------------------------------------------------------------------------------|
| CU_AP_WF_VCHR_DEPT_APRV_LV5  | Department Voucher Approver \$2,500-\$100,000                                                                                                    |
| CU_AP_WF_VCHR_DEPT_APRV_LV6  | Department Voucher Approver \$2,500-\$500,000                                                                                                    |
| CU_AP_WF_VCHR_DEPT_APRV_LV7  | Department Voucher Approver \$15,000-\$500,000                                                                                                    |
| CU_AP_WF_VCHR_DEPT_APRV_LV8  | Department Voucher Approver \$500,000.01-\$1,000,000                                                                                                    |
| CU_AP_WF_VCHR_DEPT_APRV_LV9  | Department Voucher Approver \$500,000.01-\$2,000,000                                                                                                    |
| CU_AP_WF_VCHR_TRVL_APRV_LV1  | Travel or Cash Advance/Travel & Business Expense (TBER) Approver \$0-\$500                                                                                                  |
| CU_AP_WF_VCHR_TRVL_APRV_LV2  | Travel or Cash Advance/Travel & Business Expense (TBER) Approver \$501-\$2,500                                                                                              |
| CU_AP_WF_VCHR_TRVL_APRV_LV3  | Travel or Cash Advance/Travel & Business Expense (TBER) Approver \$2,501 -<br>\$15,000                                                                                      |
| CU_AP_WF_VCHR_TRVL_APRV_LV4  | Travel or Cash Advance/Travel & Business Expense (TBER) Approver \$15,001 - \$50,000                                                                                        |
| CU_AP_WF_VCHR_TRVL_APRV_LV5  | Travel or Cash Advance/Travel & Business Expense (TBER) Approver \$50,001 -<br>Unlimited                                                                                    |
| CU_AP_PG_CTRLGRP_MAINTAINER  | Interface Voucher Processing. Access to this role is for users who send ARC voucher files from integrating systems (e.g., IDX, Skire, Vpay, NextSource)                     |
| CU_AP_PG_SGLP_VCHR_PROCESSOR | Single Payment Voucher Processor. This is granted to those with the Interface<br>Voucher Processing role for integrating systems that send payments to one-time<br>vendors. |
| CU_EP_PG_REQ_ENTRY           | Requisition Initiator                                                                                                    |
| CU_PO_PG_RECEIVER            | Receiver                                                                                                    |
| CU_EP_WF_PROC_ADHOC_APPROVER | Requisition Ad Hoc Approver                                                                                                    |
| CU_EP_WF_REQ_DEPT_APRV_LV1   | Department Requisition Approver \$0-\$500                                                                                                    |
| CU_EP_WF_REQ_DEPT_APRV_LV10  | Department Requisition Approver \$500,000.01-\$5,000,000                                                                                                    |
| CU_EP_WF_REQ_DEPT_APRV_LV11  | Department Requisition Approver \$500,000.01-\$10,000,000                                                                                                    |
| CU_EP_WF_REQ_DEPT_APRV_LV12  | Department Requisition Approver \$500,000.01 - Unlimited                                                                                                    |
| CU_EP_WF_REQ_DEPT_APRV_LV2   | Department Requisition Approver \$500-\$2,500                                                                                                    |
| CU_EP_WF_REQ_DEPT_APRV_LV3   | Department Requisition Approver \$2,500-\$15,000                                                                                                    |
| CU_EP_WF_REQ_DEPT_APRV_LV4   | Department Requisition Approver \$2,500-\$30,000                                                                                                    |
| CU_EP_WF_REQ_DEPT_APRV_LV5   | Department Requisition Approver \$2,500-\$100,000                                                                                                    |
| CU_EP_WF_REQ_DEPT_APRV_LV6   | Department Requisition Approver Level \$2,500-\$500,000                                                                                                    |
| CU_EP_WF_REQ_DEPT_APRV_LV7   | Department Requisition Approver \$15,000-\$500,000                                                                                                    |
| CU_EP_WF_REQ_DEPT_APRV_LV8   | Department Requisition Approver \$500,000.01-\$1,000,000                                                                                                    |
| CU_EP_WF_REQ_DEPT_APRV_LV9   | Department Requisition Approver \$500,000.01-\$2,000,000                                                                                                    |
| CU_EP_WF_SOD_APPROVER        | Purchasing Segregation Of Duties Approver Bypass                                                                                                    |
| CU_PO_PG_PCARD_APPROVER      | P-Card Approver                                                                                                    |
| CU_PO_PG_PCARD_RECONCILER    | P-Card Reconciler                                                                                                    |
| CU_PO_PG_PCARD_REVIEWER      | P-Card Reviewer                                                                                                    |
| CU_PO_PG_TCARD_APPROVER      | Travel Card Approver                                                                                                    |
| CU_PO_PG_TCARD_RECONCILER    | Travel Card Reconciler                                                                                                    |
| CU_PO_PG_TCARD_REVIEWER      | Travel Card Reviewer                                                                                                    |
| CU_SEC_PG_DSA                | DAF Administrator. Allows access to recertification reports.                                                                                                    |
| CU_SEC_PG_DSD                | Deputy Administrator. Allows access to recertification reports.                                                                                                    |

ARC